## *Für Studierende des 3. Semester BASA:* Platzvergabeverfahren im WiSe 2019/20 für das Modul BASA 7 ,Methoden in der Sozialen Arbeit'

Die Vergabe von Plätzen in Modul BASA 7 wird im kommenden Sommersemester wieder über ein Online-Verfahren erfolgen, für das man sich zwischen dem **26.08. und dem 08.09.2019** anmelden kann. Bei diesem Verfahren handelt es sich um ein Prioritäten-Verfahren: d.h. jede/r Studierende sucht sich bei der Anmeldung zum Verfahren aus dem bestehenden Angebot im Modul BASA 7 (insgesamt 8 Veranstaltungen) <u>drei Angebote</u> heraus und versieht sie mit einer Priorität (hoch, mittel, niedrig). Im Verfahren werden dann die Angaben aller Studierenden miteinander verglichen und die Plätze entlang der gewählten Prioritäten verteilt. Im Zweifelsfall entscheidet das Los über die Platzvergabe.

<u>Für jede der 8 Gruppen ist eine Teilnehmer innenbegrenzung festgesetzt worden</u>: In jeder Gruppe können 16 Studierende aus dem 3. Semester und 4 Studierende aus dem 1. Semester teilnehmen, wobei letztere sich ohne Online-Verfahren per Mail zur Zuordnung an Michael Dillmann wenden. Um am Online-Verfahren teilnehmen zu können, ist es wichtig, dass Sie bei Ihrer Anmeldung eine entsprechende Prioritätenliste für **drei** Veranstaltungen erstellen.

Dieses Verfahren wird über das Hochschulportal (HIS bzw. LSF) organisiert. Sie gelangen auf

die Seite des Hochschul-Portals, indem Sie auf der Homepage der Hochschule Ludwigshafen (<u>www.hs-</u> <u>lu.de</u>) den Bereich  $\rightarrow$  Ser-

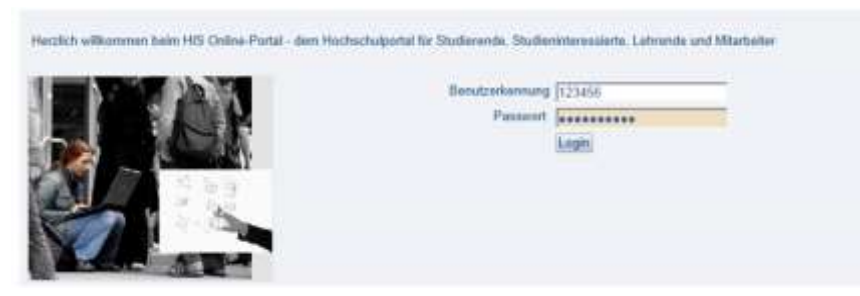

**vice** und dann  $\rightarrow$  **Hochschul-Portal** wählen. Für die Anmeldung zum Hochschul-Portal benötigen Sie Ihre Benutzerkennung und das Passwort, welche Ihnen mit Beginn des Studiums ausgehändigt wurden (zu diesbezüglichen Einzelheiten ziehen Sie bitte das Handbuch zum Hochschulportal für Studierende des Fachbereich IV zu Rate).<sup>1</sup>

<sup>&</sup>lt;sup>1</sup>Siehe: <u>https://www.hs-lu.de/hochschulportal.html</u>

Nachdem Sie sich eingeloggt haben, klicken Sie zuerst auf den Menüpunkt "Meine Funktionen". Sie finden dort die Funktion "Mein Studiengangplan": In diesem Plan bekommen Sie die für Ihren Studiengang und Ihr aktuelles Fachsemester vorgesehenen Veranstaltungen und Termine angezeigt. Über diesen Plan erhalten Sie auch am leichtesten Zugang zum Vergabeverfahren. Wenn Sie sich Ihren Studiengangplan genauer anschauen, können Sie an dessen oberen rechten Ende die Rubrik "keine Angabe" finden. Unter dieser Rubrik finden Sie alle Angebote des Moduls BASA 7 aufgelistet.

| N   | leine Funktionen                |
|-----|---------------------------------|
| Sie | sind hier. Startseite           |
| 8   | Stundenplan                     |
| C   | Mein Studiengangplan            |
|     | Meine Veranstaltungen           |
| G   | Meine Auswertungen              |
| Þ   | Allgemeine Verwaltung           |
| Þ   | Studiumsverwaltung              |
| a   | Prüfungsanmeldung               |
|     | Info über angemeldete Prüfungen |
|     | Meine Noten                     |
|     | Passwort ändern                 |
|     | Logout                          |

| Asses  | a light series                   | -                       | weis bie belinden sich im S | onomer 2914 and might on neu su | planenden Semestart         |                      |              |                                          |
|--------|----------------------------------|-------------------------|-----------------------------|---------------------------------|-----------------------------|----------------------|--------------|------------------------------------------|
| -      | en l                             | (Conner) stor Second    |                             |                                 |                             |                      |              |                                          |
| Stu    | diengang - Lehrplan              | werene werentetanget    |                             | Lone - + kare - initial - large | Plan + kane + miller + lang | + Deschwerster (PDF) | Little sites | out Danser                               |
| Separa | Arbet, Alexinean Bacheter PO Ver | ion 2012;04 4 Serverter |                             |                                 | Explana                     | Occountrating        |              | 1410g Worksheig                          |
| 1      | Mannag                           | Discasag                | Mitheoch                    | Dossamag                        | Freitag                     | Territeg             | Sec. 4g      | beites Arigabe                           |
|        |                                  |                         |                             |                                 |                             |                      |              | And Anna Anna Anna Anna Anna Anna Anna A |

Klicken Sie nun bitte auf eine beliebige Gruppe des BASA 7 Moduls, um in die Veranstaltungsübersicht zu wechseln. Hier werden alle Angebote bzw. Gruppen nacheinander aufgelistet und mit den wichtigsten Informationen dargestellt. Im Feld **"Bemerkung"** erhalten Sie

| Meth               | hod             | en d          | er Sozi         | alen Ari                       | beit - E       | Einzelar   | nsich    | 5     |                                                                                                    |                                                  |                |                         |
|--------------------|-----------------|---------------|-----------------|--------------------------------|----------------|------------|----------|-------|----------------------------------------------------------------------------------------------------|--------------------------------------------------|----------------|-------------------------|
| Fue                | trener          | 1             | arkoerta Tan    | nine volmer                    | han.   be      | iogen/abme | lden .   |       |                                                                                                    |                                                  |                |                         |
| Set                | erictus         | t Gr          | inditaten 1     | Termine   5                    | Ruttengin      | ue i Crist | htungen  | Stra  | netiaem                                                                                                    |                                                  |                |                         |
| Grun               | ddat            | en            |                 |                                |                |            |          |       |                                                                                                    |                                                  |                |                         |
| Win                | nstab           | ungsa         | e 10            | bung                           |                |            | Hypech   | à.    |                                                                                                    |                                                  |                |                         |
| Vera               | nstait          | ungan         | ammer E         | ASA07                          |                |            | Rhythmus |       | jedica 2. Gemester                                                                                                    |                                                  |                |                         |
| Semester ScSe 2014 |                 |               | SWS             |                                | 2              |            |          |       |                                                                                                    |                                                  |                |                         |
| Cred               | ins             |               | 2               |                                |                |            | Belegu   | ng.   | Belegpficht                                                                                                    |                                                  |                |                         |
| Spra               | che             |               | 4               | eutach.                        |                |            |          |       |                                                                                                    |                                                  |                |                         |
| Bele               | gung            | drist         | F               | 0.6S VI.B                      | 4 2014 - 0     | 0.06.2014  | simel    |       |                                                                                                    |                                                  |                |                         |
|                    | Tag             | Zait          | Rhythmu<br>wech | s Raum                         | Raum-<br>plass | Wegner     | 900 SI   | attes | Bemorkung<br>Gruppe 1 bezieft sich auf das Semenar BASA 7a3 "Thearie und Pitaas<br>erganisationsbezogenen Handehn"<br>DozentAn: Thomas Wegner<br>ZettRaum Montag, 10-12 Uhr. M 108 | fällt mis am<br>11.04.2014: einmakg<br>in 54.218 | er Raumvechsel | Max.<br>Toilochmor<br>4 |
| Ent                | diem.           | 10            |                 |                                |                |            |          |       |                                                                                                    |                                                  |                |                         |
| Term               | ine G           | irupp<br>Zeit | e: 2-Grup       | n - Hill.In<br>pe 15<br>* Roum | Raum.          | Lehrper    | son S    | atio  | Bemerkung                                                                                                    |                                                  | failt ave      | Nex.<br>Tailnehmer      |
| 10                 | 5               | bii           | worth           |                                |                | Eacher     |          |       | Gruppe 2 bezieht sich auf das Berninar BABA 745 "Theorie und Praxis apzrafpädagogischer<br>Grupperarbet"<br>Dozent/in: Sabire Fischer<br>Zalifikaum Watweit, 12-14 Uhr. M 109      |                                                  |                |                         |
| Enn                | ellerri<br>2-Ga | ce<br>oppe 1  | ytermeter       | n = jetzt be                   | rlegen / at    | melden j   |          | Terre | ne vormerken                                                                                                    |                                                  |                |                         |

genauere Informationen zum Titel der Veranstaltung, zu der/den Lehrperson/en sowie zum Zeitpunkt und zum Ort der Veranstaltung. Um in den Bildschirm des Vergabeverfahrens zu wechseln, klicken Sie bitte auf das Feld **"jetzt belegen/abmelden"**, welches jeder Gruppe hinterlegt ist.

Bitte beachten Sie, dass die Screenshots nur beispielhaft sind (Stand WiSe 2014/15) und somit je nach Semester die Lehrveranstaltungstitel und -beschreibungen wie auch die angegebenen Lehrpersonen und Räume variieren können.

Auf diese Weise gelangen Sie in das Menü des entsprechenden Vergabeverfahrens für das Modul BASA 7. Dort werden wieder alle Gruppen nacheinander aufgelistet, mit Angabe der jeweiligen Lehrperson/en. Jeder Gruppe ist ein eigenes Auswahlfeld (Drop-Down-Menü) zugeordnet, in dem Sie durch entsprechende Auswahl eine Priorität eintragen können. Ausgewählt werden kann zwischen der Priorität 1 (hoch), Priorität 2 (mittel) und der Priorität 3 (niedrig) und der Eingabe "Nicht belegen".

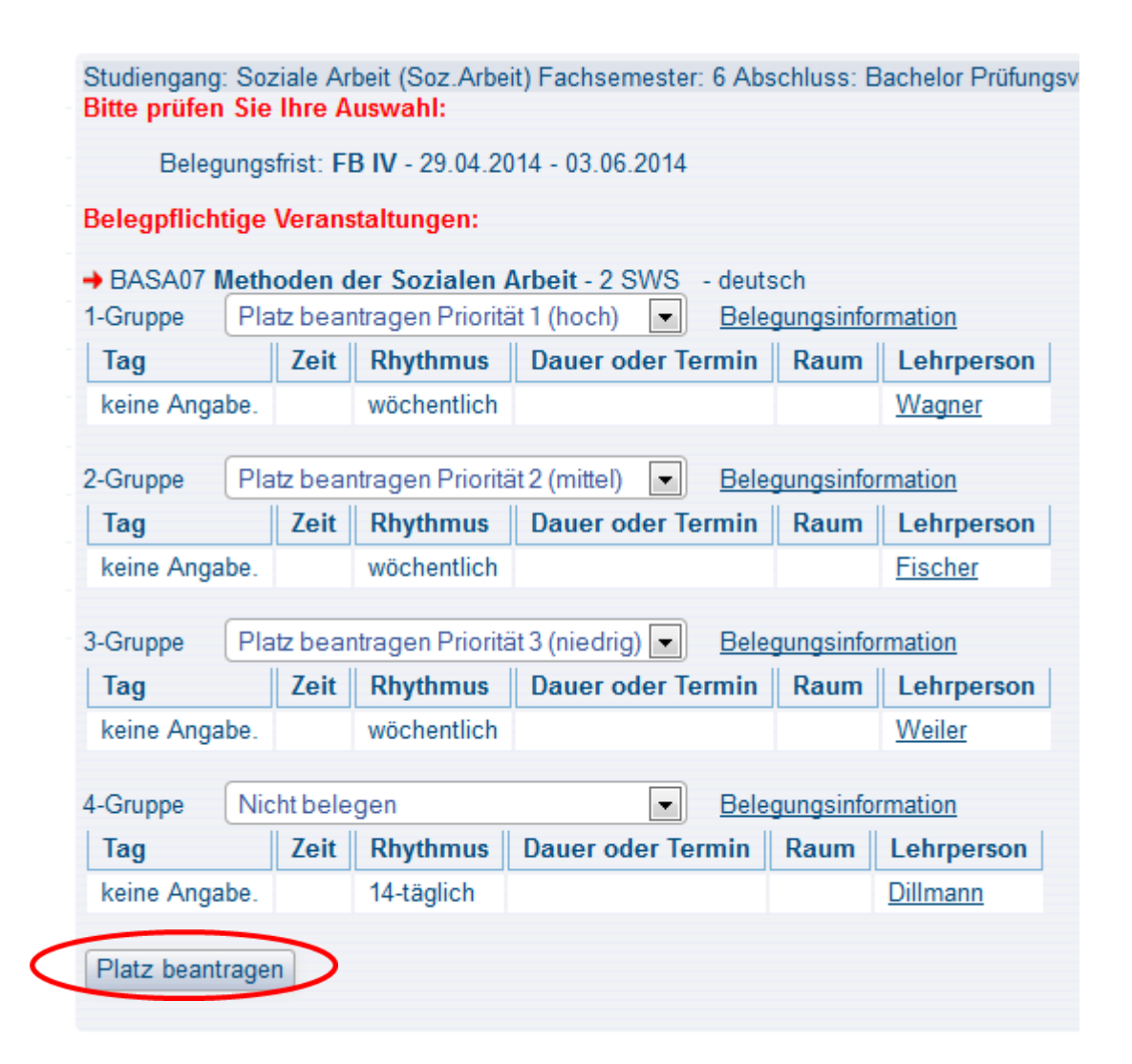

Wenn Sie sich entschieden haben, welche drei Veranstaltungen Sie in die engere Wahl ziehen möchten, versehen Sie diese drei Gruppen jeweils mit einer Priorität Ihrer Wahl. Wählen Sie dafür die jeweilige Priorität im Drop-Down Menü der von ihnen bevorzugten Gruppe aus. Die Prioritäten hoch, mittel und niedrig können dabei immer nur einmal, also nicht mehrfach vergeben werden. Nachdem Sie sich Ihrer Auswahl sicher sind, drücken Sie bitte auf den Button **"Platz beantragen"**. Erst dadurch leiten Sie Ihre Prioritätensetzung weiter. Bitte achten Sie vorher darauf, dass Sie insgesamt <u>drei</u> Prioritäten eintragen.

Falls Sie bereits einen Platz beantragt haben sollten und Ihre Prioritätensetzung im Nachhinein noch einmal verändern möchten, können Sie diese während des Zeitraums des Vergabeverfahrens (**26.08. – 08.09.2019**) jederzeit verändern.

In diesem Fall steuern Sie über den bereits beschriebenen Weg ("Mein Studiengangplan"  $\rightarrow$  Auswahl einer beliebigen Gruppe aus dem Modul 7 unter der Rubrik "keine Angabe"  $\rightarrow$  "belegen/anmelden") das Menü des Vergabeverfahrens erneut an. Erneut finden Sie dort alle Gruppen des Moduls BASA 7 aufgelistet, wobei bei den von Ihnen ausgewählten Gruppen nun die jeweilige Priorität vermerkt wurde. Möchten Sie eine oder auch mehrere Prioritätensetzungen aufheben, klicken Sie bitte auf das Feld "**abmelden"**, wodurch in dieses Feld ein Häkchen gesetzt wird. Klicken Sie anschließend auf den Button **"belegen/abmelden"**.

-----

4

| Bit | te pi | gang: s<br>r <mark>üfen</mark> S | Soziale Ar<br>Sie Ihre A | usw   | (Soz.Arbe<br>ahl: | it) Fachsemes  | ster: 6 Abs | SCHIUSS: E    | Sachelor Prutu | ngs |
|-----|-------|----------------------------------|--------------------------|-------|-------------------|----------------|-------------|---------------|----------------|-----|
|     | E     | Belegur                          | ngsfrist: Fl             | B IV  | - 29.04.2         | 014 - 03.06.20 | 14          |               |                |     |
| Be  | legp  | flichtig                         | je Verans                | taltı | ingen:            |                |             |               |                |     |
| → E | BAS   | 407 <b>M</b> e                   | ethoden d                | ler S | ozialen           | Arbeit 2 SW    | S - deut    | sch           |                |     |
| 4-G | Grupp | pe 🔍                             | Nicht bele               | gen   |                   |                | Bele        | gungsinfo     | rmation        |     |
| T   | ag    |                                  | Zeit                     | Rh    | ythmus            | Dauer oder     | Termin      | Raum          | Lehrperson     |     |
| k   | eine  | Angab                            | e.                       | 14-   | täglich           |                |             |               | Dillmann       |     |
| Sie | e hal | ben be                           | reits bele               | egt:  |                   |                |             |               |                |     |
| → E | BAS/  | 407 Me                           | thoden d                 | ler S | ozialen           | Arbeit - 2 SW  | S - deut    | sch           |                |     |
| 1-G | Grup  | oe 🗹 a                           | bmelden                  | Pro   | rität für 1-      | Gruppe: 1 B    | elegungsi   | nformation    | <u>n</u>       |     |
| T   | ag    | Zeit                             | Rhythm                   | us    | Dauer oder Termin |                | Raum        | Lehrperson    |                |     |
|     |       |                                  | wöchentl                 | ich   |                   |                |             | Wagner        |                |     |
|     |       |                                  |                          |       |                   |                |             |               |                |     |
| 2-G | Fupp  | pe ⊠ a                           | bmelden                  | Prio  | rität für 2-      | Gruppe: 2 B    | lelegungsi  | nformation    | <u>n</u>       |     |
| T   | ag    | Zeit                             | Rhythm                   | us    | Dauer             | oder Termin    | Raum        | Lehrpe        | rson           |     |
| ъ.  |       |                                  | wöchentlich              |       |                   |                |             | Fischer       |                |     |
|     |       |                                  |                          |       |                   |                |             |               |                |     |
| 3-G | rupp  | oe ⊠ a                           | bmelden                  | Prio  | rität für 3-      | Gruppe: 3 E    | elegungsi   | nformation    | <u>n</u>       |     |
| T   | ag    | Zeit                             | Rhythm                   | us    | Dauer             | oder Termin    | Raum        | Lehrpe        | rson           |     |
| т,  |       |                                  | wöchent                  | ich   |                   |                |             | <u>Weiler</u> |                |     |
| -   | _     |                                  |                          |       |                   |                |             |               |                |     |
| be  | elege | n/abm                            | elden 🕗                  |       |                   |                |             |               |                |     |

Dadurch wird Ihre Auswahl zurückgesetzt und Sie können die aufgehobene Prioritätensetzung neu vergeben. **ACHTUNG:** Bitte achten Sie beim Abmeldevorgang darauf, dass alle Drop-Down Menüs der übrigen Veranstaltungen auf "**nicht belegen**" eingestellt sind, da Sie ansonsten u.U. mit dem Abmeldevorgang einen ungewollten neuen Anmeldevorgang verbinden!

Nachdem Sie den Anmeldevorgang zum Vergabeverfahren abgeschlossen haben, können Sie Ihre Prioritätensetzung unter der Rubrik "Meine Funktionen" durch klicken auf den Menüpunkt "Meine Veranstaltungen" jederzeit einsehen. Dort werden alle von Ihnen ausgewählten Gruppen nacheinander aufgelistet und mit der jeweiligen Priorität angezeigt.

Anhand der dortigen Einträge können Sie auch nachvollziehen, in welcher Gruppe Sie nach Beendigung des Verfahrens einen Platz erhalten haben. Während des laufenden Verfahrens wird Ihr

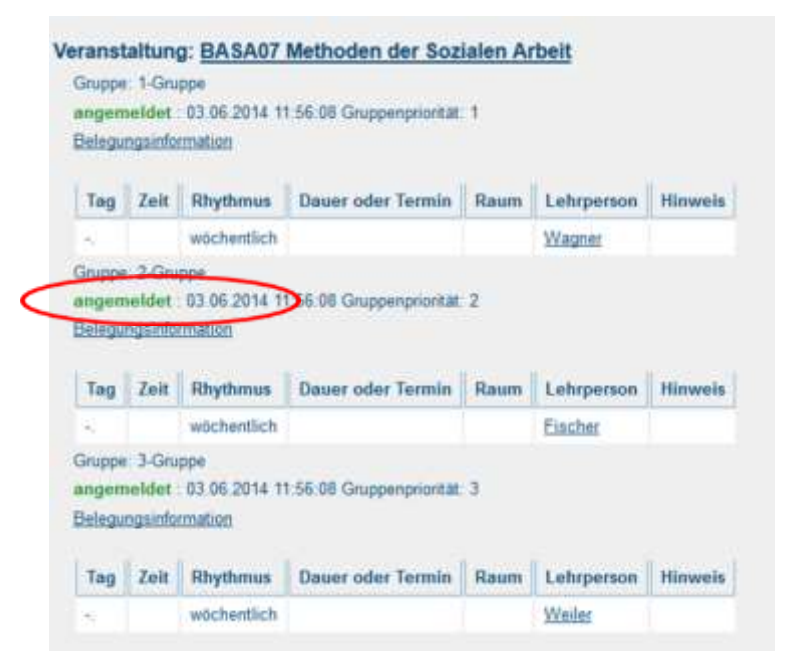

Gruppen-

status in den jeweiligen Seminaren als "angemeldet" in grün angezeigt. Wenn Sie einen Platz in einer Gruppe erhalten, ändert sich dieser Status in "zugelassen" (ebenfalls grün dargestellt).

Meine Funktionen

Mein Studiengangplan
Meine Veranstaltungen

Meine Auswertungen
Allgemeine Verwaltung

Studiumsverwaltung
Prüfungsanmeldung

Meine Noten

Logout

Passwort ändem

Navigation ausblenden.

Info über angemeldete Prüfungen

Stundenplan

Sie and hier: Startaete + Veranstatunges + St

Studentis

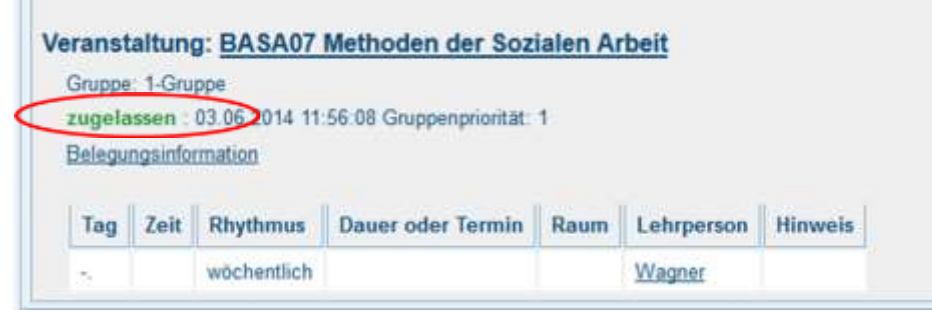

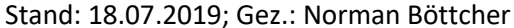

Das Belegverfahren wird nach Beendigung der Frist (**08.09.2019**) durchgeführt. Etwa ab dem **12.09.2017** können Sie spätestens das verbindliche Ergebnis des Verfahrens im Hochschulportal unter dem beschriebenen Pfad einsehen. Sollte es in den Seminargruppen nach der Wahl noch freie Plätze geben, können Sie das entsprechende Seminar (unter Absprache mit der\_m Lehrenden <u>und dem Modulverantwortlichen Herrn Dillmann</u>) auch noch freiwillig zusätzlich belegen.

Falls Sie Probleme mit dem Zugang zum Hochschulportal haben sollten (z.B. weil Sie Ihr Passwort nicht kennen oder vergessen haben), wenden Sie sich bitte direkt an das HIS-Support-Team der Hochschule (<u>his-support@hs-lu.de</u>). Falls sich während des Verfahrens inhaltliche Fragen ergeben sollten, wenden Sie sich bitte an den Modulbeauftragten des Moduls BASA 7, Michael Dillmann (<u>michael.dillmann@hs-lu.de</u>).